### BAB V

#### **IMPLEMENTASI DAN PENGUJIAN SISTEM**

#### 5.1 HASIL IMPLEMENTASI

Implementasi adalah kegiatan dimana rancangan desain diterjemahkan menjadi suatu program yang dapat dioperasikan. Pada kegiatan ini dilakukan pengkodean program dengan menggunakan aplikasi *Visual Studio Code* dan *database MySQL*.

#### 5.1.1 Implementasi Tampilan Output

Implementasi tampilan *output* merupakan tampilan dari keluaran pada sistem informasi pembayaran SPP pada SMK Muhammadiyah Kota Jambi yang telah dirancang. Berikut adalah tampilan *output* dari sistem yang telah dirancang.

1. Bukti Pembayaran

Tampilan *output* bukti pembayaran ini menampilkan tampilan akhir pada saat siswa berhasil melakukan pembayaran SPP. Pada gambar 5.1 ini merupakan tampilan dari *output* bukti pembayaran.

| . Guntur No.02, RT.08, I | Kasang, Kec. Jambi Tim., Kota . | Jambi, Jambi 36265 |                       |
|--------------------------|---------------------------------|--------------------|-----------------------|
|                          |                                 | KWITANSI           |                       |
| NAMA SISWA               | : Zainal                        | TANGGAL            | : 2024-01-16 16:52:50 |
| KELAS                    | : XI                            | NO. KWITANSI       | : 6                   |
| JURUSAN                  | : Perbankan                     |                    |                       |
| JUMLAH PEMBA             | YARAN                           | : Rp. 150,000      |                       |
| TERBILANG                |                                 | : SERATUS LIMA PUL | UH RIBU               |
| Catatan :                |                                 |                    |                       |
| Pembayaran bisa          | di Transfer Ke rekening         | 0                  |                       |
| Bank Mandiri             |                                 |                    |                       |
| No Rek : 11 000 1        | 740 250 1                       |                    |                       |
| NO REK : 11 000 1        | Yangin Sakalah S                | ang Mengetahui     | Imbi                  |

Gambar 5. 1 Bukti Pembayaran

Pada gambar 5.1 merupakan gambar yang berisikan bukti pembayaran yang akan di dapatkan oleh siswa apa bila siswa telah melakukan pembayaran SPP. Gambar tersebut berisikan nama siswa, kelas, jurusan siswa, tanggal pembayaran yang dilakukan siswa, jumlah pembayaran SPP yang harus di bayar oleh siswa. Gambar tersebut bermanfaat sebagai tanda bukti siswa telah melakukan pembayaran SPP.

2. Laporan Data Pembayaran

Tampilan *output* laporan data pembayaran ini menampilkan informasi menu mengenai data-data pembayaran pada SMK Muhammadiyah Kota Jambi. Pada gambar 5.2 ini merupakan tampilan dari *output* data pembayaran.

#### SISTEM INFORMASI SPP - SMK MUHAMMADIYAH

DATA PEMBAYARAN SELAMA TAHUN AJARAN 2023/2024

| No. | Tahun Ajaran | Semester | Tanggal Tagihan | Total Pendapatan |
|-----|--------------|----------|-----------------|------------------|
| 1   | 2023/2024    | genap    | 2023-10-31      | Rp. 400,000      |
| 2   | 2023/2024    | ganjil   | 2023-12-25      | Rp. 800,000      |
|     |              | 80       | Total :         | Rp. 1,200,000    |

Yang Mengetahui

Kepala Sekolah SMK Muhammadiyah

#### Gambar 5. 2 Laporan Data Pembayaran

Pada gambar 5.2 menjelaskan laporan data pembayaran yang dapat di cetak oleh kepala sekolah. Laporan ini di buat berdasarkan tahun ajaran, semester, tanggal tagihan dan juga total pendapatan sesuai pembayaran yang dilakukan siswa. Pembayaran yang sudah dilakukan siswa dijumlakan secara otomatis oleh sistem.

#### 5.1.2 Implementasi Tampilan Input

Tampilan *input* merupakan suatu cara masuk data, dimana akan dibutuhkan dalam proses penghasilan laporan (*output*). Adapun bentuk tampilan *input* tersebut adalah sebagai berikut :

5.1.2.1 Implementasi Tampilan Input Khusus Admin

Tampilan *input* khusus admin merupakan tampilan yang dihasilkan sesuai dengan rancangan admin sebelumnya.

1. Tampilan Form Login

Tampilan *form input login* digunakan pada saat pertama kali *user* menjalankan aplikasi, maka yang pertama kali akan tampil adalah halaman menu *login*. Pertama-tama *user* harus memasukan *username* dan *password* terlebih dahulu. Halaman menu *login* digunakan untuk menampilkan menu-menu di dalam program. Tampilan *form login* dapat dilihat pada gambar 5.3.

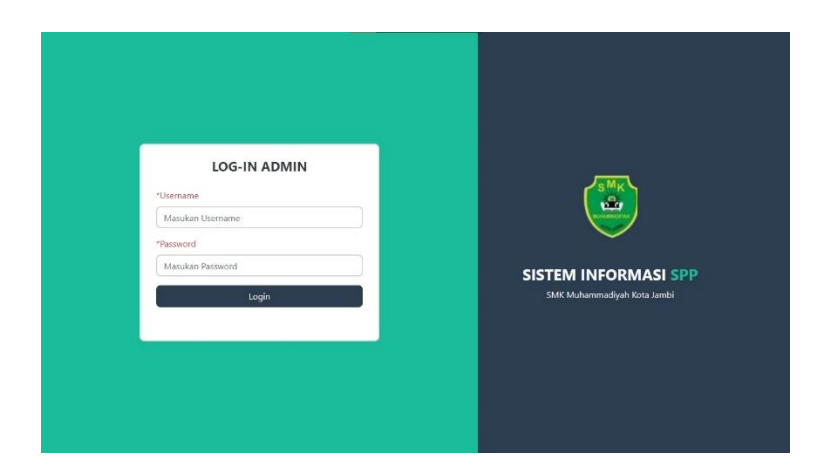

Gambar 5. 3 Tampilan Login

Pada gambar 5.3 diatas menjelaskan tampilan login yang dapat dilakuakan oleh admin. Admin harus mengisi *username* dan *password* berdasarkan *username* dan *password* yang sudah di daftarkan sebelumnya atau atau yang data yang sudah ada didalam *database*.

2. Tampilan Menu Utama

Tampilan menu utama merupakan menu yang pertama kali muncul setelah admin login ke sistem. Setelah login, anda dapat memulai mengolah data dengan beberapa pilihan menu yang disediakan. Tampilan menu utama admin dapat dilihat pada gambar 5.4.

| F                        |                 |                   |                   |                  |                 |                |                                                                                                    | admin 🖻  <br>_ |
|--------------------------|-----------------|-------------------|-------------------|------------------|-----------------|----------------|----------------------------------------------------------------------------------------------------|----------------|
| Dashboard<br>DATA        | SISTE           | M INFOR           | MASI - SUMB       |                  |                 | IDIDIKAN       | I                                                                                                    |                |
| Data Master<br>EMBAYARAN | JUMLAH SIS<br>1 | wa                | JUMLAH KELAS<br>1 | \$ JUMLAI<br>2   | H PROGRAM STUDI | Ê R;           |                                                                                                    | Q              |
| Laporan                  | DATA P          | EMBAYARAN         |                   |                  |                 |                |                                                                                                    |                |
| $\mathbf{\mathbf{P}}$    | Show 10         | entries           |                   |                  |                 | S              | earch:                                                                                                    |                |
|                          | NO. 14          | TAGIHAN 14        | TAHUN AJARAN      | TANGGAL TRANSFER |                 | STATUS 14      | AKSI                                                                                                    |                |
|                          | 1               | Biaya SPP         | 2023/2024         | 2023-11-01       | Rp. 400,000     | Sudah Diterima | <ul> <li>Image: Image: Ima</li></ul>    |                |
|                          | 2               | Biaya SPP         | 2023/2024         | 2023-12-25       | Rp. 400,000     | Belum Diterima | <ul> <li>Image: Image: Image:</li></ul> |                |
|                          | Showing 1       | to 2 of 2 entries |                   |                  |                 |                | Previous 1                                                                                                    | Next           |

Gambar 5. 4 Tampilan Input Form Menu Utama

Pada gambar 5.4 menjelaskan tampilan awal atau menu utama pada saat admin berhasil melakukan login. Sistem akan mengarahkan admin kedalam halaman utama ini. Halaman utama ini sudah dibuat sesuai dengan rancangan gambanr yang sudah di buat seeblumnya. Halaman utama atau menu utama berisikan menu dashboard, menu data master, menu pembayaran dan menu laporan.

3. Tampilan Menu Siswa

Tampilan menu siswa merupakan hasil dari rencana atau kerangka kerja yang telah penulis desain sebelumnya pada tahap ini menu telah di beri bahasa pemrograman sehingga dapat berfungsi, dengan tujuan agar rencana desain awal sesuai dengan program yang telah dibuat.

a. Tampilan Input Form Menu Siswa

Tampilan *input form* menu siswa digunakan untuk mengintegrasikan semua fungsi-fungsi yang dibutuhkan untuk melakukan pengolahan

atau menampilkan data siswa. Tampilan *input form* menu siswa dapat dilihat pada gambar 5.5.

| SMK<br>MUHAMMADIYAH |          |                  |         |                            |            |          |      | admin 💆 |  |  |  |
|---------------------|----------|------------------|---------|----------------------------|------------|----------|------|---------|--|--|--|
| 🚳 Dashboard         | Data Si  | swa Pendafta     | r       |                            |            |          |      |         |  |  |  |
| DATA                |          |                  |         |                            |            |          |      |         |  |  |  |
| Data Master >       | Tambah [ | Tambah Data Baru |         |                            |            |          |      |         |  |  |  |
| PEMBAYARAN          | Show 10  | <b>≑</b> entries |         |                            |            | Search:  |      |         |  |  |  |
|                     | No. 11   | Tahun Ajaran     | NISN 11 | Nama Siswa                 | Prodi 11   | kelas 11 | Aksi |         |  |  |  |
| <b>U</b>            | 1        | 2024/2025        | 10001   | Muhammad Asep              | Elektronik | Х        | Ø    |         |  |  |  |
|                     | 2        | 2024/2025        | 10002   | Zainal                     | Perbankan  | XI       | Ø    | 0       |  |  |  |
|                     | 3        | 2024/2025        | 10003   | CELVIN SABARDO TORES PURBA | Elektronik | XI       | Ø    | 0       |  |  |  |
|                     | 4        | 2024/2025        | 10004   | CHAIDAR RIZKY HARDIYAN     | Perbankan  | XI       | Ø    | 0       |  |  |  |
|                     | 5        | 2024/2025        | 10005   | CITRA ANGRAINI             | Perbankan  | х        | ß    | 0       |  |  |  |
|                     | 6        | 2024/2025        | 10006   | Cristo Septian Gurning     | Elektronik | XII      | ß    |         |  |  |  |

Gambar 5. 5 Tampilan Input Form Menu Siswa

Gambar 5.5 menjelaskan tampilan menu siswa, pada halaman ini admin dapat melakukan tambah, edit dan hapus data siswa. Apabila data siswa sudah terlalu banyak dak sulit dicari satu persatu, admin dapat menggunakan fitur search data, fitur tersebut dapat membantu dalam pencarian data siswa.

b. Tampilan Input Form Tambah Siswa

Tampilan *input form* tambah siswa digunakan untuk menambah data siswa untuk melakukan pengolahan atau menampilkan data siswa. Tampilan *input form* tambah siswa dapat dilihat pada gambar 5.6.

| SMK<br>MUHAMMADIYAH |         |                           | Tambah Data Sis | wa                     | ×     |            |          | adı  | min 🕭 |
|---------------------|---------|---------------------------|-----------------|------------------------|-------|------------|----------|------|-------|
| 💮 Dashboard         | Data S  | iswa Pe                   | *nisn           |                        |       |            |          |      |       |
| DATA                |         |                           |                 |                        |       |            |          |      |       |
| 🖿 Data Master 🛛 🔸   | Tambah  | Data Baru                 | *Nama Siswa     |                        |       |            |          |      |       |
| PEMBAYARAN          | Show 10 | <ul><li>entries</li></ul> |                 |                        |       |            | Search:  |      |       |
|                     | No. 1   | Tahun Aja                 | *Tanggal Lahir  |                        | -     | Prodi      | kelas 14 | Aksi |       |
| •                   | 1       | 2024/202                  | dd/mm/yyyy      |                        | U     | Fishered   | ~        |      |       |
|                     | T       | 2024/202                  | *Tahun Ajaran   |                        |       | Elektronik | ^        |      |       |
|                     | 2       | 2024/2021                 | Pilih           |                        | ~     |            |          |      |       |
|                     | 2       | 2024/202                  | *Program Studi  |                        |       |            | XI       |      |       |
|                     | 3       | 2024/202                  | Pilih           |                        | ~     | Elektronik | XI       | _    |       |
|                     |         |                           | *Kelas          |                        |       |            |          |      |       |
|                     | 4       | 2024/202                  | Pilih           |                        | ~     | Perbankan  | ×I       |      |       |
|                     |         |                           |                 |                        |       |            |          |      |       |
|                     | 5       | 2024/202                  |                 |                        | impan | Perbankan  | ×        |      |       |
|                     | 6       | 2024/2025                 | 10006           | Cristo Septian Gurning |       | Elektronik | XII      |      |       |

Gambar 5. 6 Tampilan Input Form Tambah Siswa

Pada gambar 5.6 menjelaskan form tambah siswa yang berfungsi untuk admin melakukan tambah data siswa. Tambah data siswa tersebut berisikan nisn, nama siswa, tanggal lahir, tahun ajaran, program studi dan kelas siswa. Apabila data sudah terisi semua, maka admin dapat menyimpan data tersebut.

c. Tampilan Input Form Edit Siswa

Tampilan *input form* edit siswa digunakan untuk memodifikasi datadata yang dibutuhkan untuk melakukan pengolahan atau menampilkan data siswa. Tampilan *input form* edit siswa dapat dilihat pada gambar 5.7.

| SMK<br>MUHAMMADIYAH |                    | Edit Data Siswa ×               |            | admin 💆          |
|---------------------|--------------------|---------------------------------|------------|------------------|
| Dashboard           | Data Siswa P       | e *nisn                         |            |                  |
| DATA                |                    |                                 |            |                  |
| 🖿 Data Master 🛛 🔸   | Tambah Data Baru   | *Nama Siswa                     |            |                  |
| PEMBAYARAN          | Show 10 \$ entries |                                 |            | Search:          |
|                     | No. 11 Tahun A     | *Tanggal Lahir<br>dd/mm/yyyy    | Prodi T4   | kelas 11 Aksi 11 |
|                     | 1 2024/20          | *Tahun Ajaran                   | Elektronik | × 🛛 🚺            |
|                     | 2 2024/20          | Pilih v *Program Studi          | Perbankan  |                  |
|                     | 3 2024/20          | Pilih  *Kelas                   | Elektronik | XI 🗹 🚺           |
|                     | 4 2024/20          | 2Pilih V                        | Perbankan  | XI 🕜 🚺           |
|                     | 5 2024/20          | Tutup Simpan                    | Perbankan  | x                |
|                     | 6 2024/20          | 25 10006 Cristo Septian Gurning | Elektronik |                  |

Gambar 5. 7 Tampilan Input Form Edit Siswa

Gambar 5.7 merupakan tampilan edit data siswa, edit data siswa dapat dilakukan oleh admin dengan mengedit seluruh data yang ada. Gambar ini sudah di buat berdasarkan rancangan gambar yang sudah di buat sebelumnya. Untuk mau menyimpan data siswa yang baru diedit, admin harus mememastikan bahwa seluruh data telah terisi semua. Apabila ada data yang belum terisi, maka data gagal tersimpan.

4. Tampilan Menu Kelas

Tampilan menu kelas merupakan hasil dari rencana atau kerangka kerja yang telah penulis desain sebelumnya pada tahap ini menu telah di beri bahasa pemrograman sehingga dapat berfungsi, dengan tujuan agar rencana desain awal sesuai dengan program yang telah dibuat.

a. Tampilan Input Form Menu Kelas

Tampilan *input form* menu kelas digunakan untuk mengintegrasikan semua fungsi-fungsi yang dibutuhkan untuk melakukan pengolahan

atau menampilkan data kelas. Tampilan *input form* menu kelas dapat dilihat pada gambar 5.8.

| 15             |                             |       |            |          | admin 🖉 i       |
|----------------|-----------------------------|-------|------------|----------|-----------------|
| ©<br>Dashboard | Data Kelas                  |       |            |          |                 |
| DATA           | Tambah Data Baru            |       |            |          |                 |
| PEMBAYARAN     | Show 10 + entries           |       |            |          | Search:         |
| Pembayaran     | No. 11                      | Kelas |            | Aksi     |                 |
| Laporan        | 1                           | x     |            | <b>6</b> |                 |
|                | 2                           | IX    |            | <b>Z</b> |                 |
|                | Showing 1 to 2 of 2 entries |       |            |          | Previous 1 Next |
|                |                             |       |            |          |                 |
|                |                             |       |            |          |                 |
|                |                             | Саруг | ight © 202 | 3        |                 |

Gambar 5. 8 Tampilan Input Form Menu Kelas

Gambar 5.8 menjelaskan tampilan menu kelas, pada halaman ini admin dapat melakukan tambah, edit dan hapus data kelas. Apabila data kelas sudah terlalu banyak dak sulit dicari satu persatu, admin dapat menggunakan fitur *search* data, fitur tersebut dapat membantu dalam pencarian data kelas.

b. Tampilan Input Form Tambah Kelas

Tampilan *input form* tambah kelas digunakan untuk menambah data kelas untuk melakukan pengolahan atau menampilkan data kelas. Tampilan *input form* tambah kelas dapat dilihat pada gambar 5.9.

|                         | Tambah Kelas Baru               | ×                                          | sdmin 🙎         |
|-------------------------|---------------------------------|--------------------------------------------|-----------------|
| Data Kelas              | *Kelas baru                     |                                            |                 |
| Tambah Data Baru        | Pilih Kelas<br>Pilih Kelas<br>X |                                            |                 |
| Show 10 + entries       |                                 |                                            | Search          |
| 1                       | T: Keias<br>X                   |                                            |                 |
|                         | XI.                             | 2                                          |                 |
|                         | XII                             | 2                                          |                 |
| Showing 1 to 3 of 3 ent | ries                            |                                            | Prevenus 1 Next |
|                         | SMK M                           | ihammadiyah Kota Jambi - Copyright lä 2023 |                 |

Gambar 5. 9 Tampilan Input Form Tambah Kelas

Pada gambar 5.9 menjelaskan tampilan yang berfungsi untuk admin melakukan tambah data kelas. Tambah data kelas tersebut berisikan kelas baru yang akan di tambah. Apabila data sudah terisi, maka admin dapat menyimpan data tersebut.

c. Tampilan Input Form Edit Kelas

Tampilan *input form* edit kelas digunakan untuk memodifikasi datadata yang dibutuhkan untuk melakukan pengolahan atau menampilkan data kelas. Tampilan *input form* edit kelas dapat dilihat pada gambar 5.10.

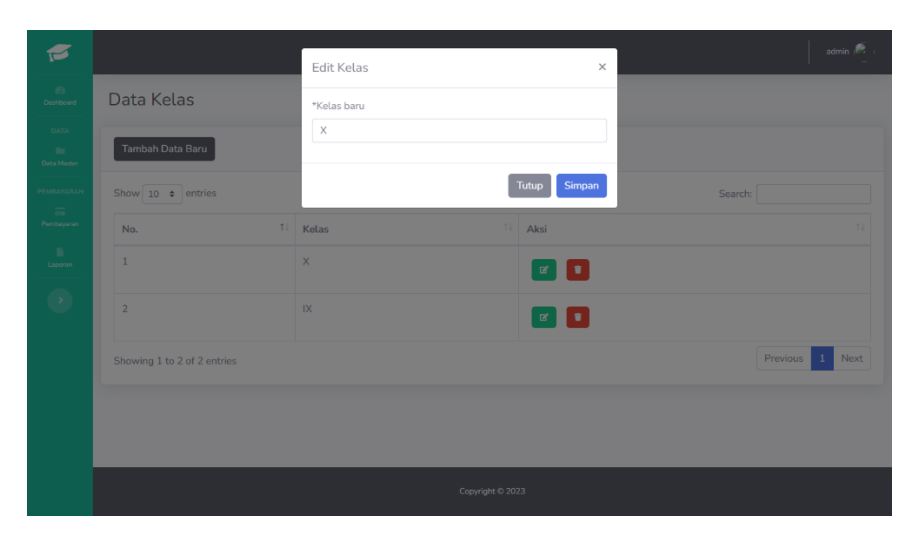

Gambar 5. 10 Tampilan Input Form Edit Kelas

Gambar 5.10 merupakan tampilan edit data kelas, edit data kelas dapat dilakukan oleh admin dengan mengedit seluruh data yang ada. Gambar ini sudah di buat berdasarkan rancangan gambar yang sudah di buat sebelumnya. Untuk mau menyimpan data kelas yang baru diedit, admin harus mememastikan bahwa seluruh data telah terisi semua. Apabila ada data yang belum terisi, maka data gagal tersimpan.

5. Tampilan Menu Jurusan

Tampilan menu jurusan merupakan hasil dari rencana atau kerangka kerja yang telah penulis desain sebelumnya pada tahap ini menu telah di beri bahasa pemrograman sehingga dapat berfungsi, dengan tujuan agar rencana desain awal sesuai dengan program yang telah dibuat.

a. Tampilan Input Form Menu Jurusan

Tampilan *input form* menu jurusan digunakan untuk mengintegrasikan semua fungsi-fungsi yang dibutuhkan untuk melakukan pengolahan

atau menampilkan data Jurusan. Tampilan *input form* menu jurusan dapat dilihat pada gambar 5.11.

| Tambah Data Baru       | 1          |            |          |
|------------------------|------------|------------|----------|
| Show 10 ¢ entrie       | 5          |            | Search:  |
| No.                    | 11 Jurusan | T1 Aksi    |          |
| 1                      | IPA        | <b>e 1</b> |          |
| 2                      | IPS        |            |          |
| Showing 1 to 2 of 2 er | ntries     |            | Previous |
|                        |            |            |          |

Gambar 5. 11 Tampilan Input Form Menu Jurusan

Gambar 5.11 menjelaskan tampilan menu jurusan, pada halaman ini admin dapat melakukan tambah, edit dan hapus data jurusan. Apabila data jurusan sudah terlalu banyak dak sulit dicari satu persatu, admin dapat menggunakan fitur *search* data, fitur tersebut dapat membantu dalam pencarian data jurusan.

b. Tampilan Input Form Tambah Jurusan

Tampilan *input form* tambah jurusan digunakan untuk menambah data jurusan untuk melakukan pengolahan atau menampilkan data jurusan. Tampilan *input form* tambah jurusan dapat dilihat pada gambar 5.12.

|                             | Tambah Jurusan Bar | ru ×    |             |
|-----------------------------|--------------------|---------|-------------|
| Data Jurusan                | *Jurusan baru      |         |             |
| Tambah Data Baru            |                    |         |             |
| Show 10 ¢ entries           |                    | Tutup   | Search:     |
| No.                         | 11 Jurusan         | T1 Aksi |             |
| 1                           | IPA                |         |             |
|                             |                    | ۲ 🖬     |             |
| Showing 1 to 2 of 2 entries |                    |         | Previous 1. |

Gambar 5. 12 Tampilan Input Form Tambah Jurusan

Pada gambar 5.12 menjelaskan tampilan yang berfungsi untuk admin melakukan tambah data jurusan. Tambah data juruasn tersebut berisikan jurusan baru yang akan di tambah. Apabila data sudah terisi, maka admin dapat menyimpan data tersebut.

c. Tampilan Input Form Edit Jurusan

Tampilan *input form* edit jurusan digunakan untuk memodifikasi datadata yang dibutuhkan untuk melakukan pengolahan atau menampilkan data jurusan. Tampilan *input form* edit jurusan dapat dilihat pada gambar 5.13.

| F          |                             | Edit Jurusan  | ×       | admin 🗟 ।       |
|------------|-----------------------------|---------------|---------|-----------------|
| Dashboard  | Data Jurusan                | *Jurusan baru |         |                 |
| DATA       | Tambah Data Baru            | IPA           |         |                 |
| PEMBAYARAN | Show 10 + entries           |               | Tutup   | Search:         |
| Pembayaran | No.                         | †↓ Jurusan    | 11 Aksi |                 |
| Laporan    | 1                           | IPA           |         |                 |
| •          | 2                           | IPS           |         |                 |
|            | Showing 1 to 2 of 2 entries |               |         | Previous 1 Next |
|            |                             |               |         |                 |
|            |                             |               |         |                 |
|            |                             |               |         |                 |

Gambar 5. 13 Tampilan Input Form Edit Jurusan

Gambar 5.13 merupakan tampilan edit data jurusan, edit data jurusan dapat dilakukan oleh admin dengan mengedit seluruh data yang ada. Gambar ini sudah di buat berdasarkan rancangan gambar yang sudah di buat sebelumnya. Untuk mau menyimpan data jurusan yang baru diedit, admin harus mememastikan bahwa seluruh data telah terisi semua. Apabila ada data yang belum terisi, maka data gagal tersimpan.

6. Tampilan Menu Jenis Pembayaran

Tampilan menu jenis pembayaran merupakan hasil dari rencana atau kerangka kerja yang telah penulis desain sebelumnya pada tahap ini menu telah di beri bahasa pemrograman sehingga dapat berfungsi, dengan tujuan agar rencana desain awal sesuai dengan program yang telah dibuat.

a. Tampilan Input Form Menu Jenis Pembayaran

Tampilan *input form* menu jenis pembayaran digunakan untuk mengintegrasikan semua fungsi-fungsi yang dibutuhkan untuk melakukan pengolahan atau menampilkan data jenis pembayaran. Tampilan *input form* menu jenis pembayaran dapat dilihat pada gambar 5.14.

| F                   |                   |                |            |              |             |          | admin 🗟 ।      |
|---------------------|-------------------|----------------|------------|--------------|-------------|----------|----------------|
| Dashboard           | Data Jenis        | Pembayaran SPP |            |              |             | -        | 🖶 Generate PDF |
| DATA<br>Data Master | Tambah Data B     | aru            |            |              |             |          |                |
| PEMBAYARAN          | Show 10 🜩 er      | ntries         |            |              |             | Search:  |                |
| Pembayaran          | <b>No.</b> ↑↓     | Tahun Ajaran   | Jurusan 11 | Kelas îi     | Nominal 11  | Aksi     |                |
| Laporan             | 1                 | 2023/2024      | IPA        | X            | Rp. 400,000 |          |                |
|                     | 2                 | 2023/2024      | IPS        | IX           | Rp. 433,000 |          |                |
|                     | Showing 1 to 2 of | 2 entries      |            |              |             | Previous | 1 Next         |
|                     |                   |                |            |              |             |          |                |
|                     |                   |                |            |              |             |          |                |
|                     |                   |                | Сору       | right © 2023 |             |          |                |

Gambar 5. 14 Tampilan Input Form Menu Jenis Pembayaran

Gambar 5.14 menjelaskan tampilan menu jenis pembayaran, pada halaman ini admin dapat melakukan tambah, edit dan hapus data jenis pembayaran. Apabila data jenis pembayaran sudah terlalu banyak dak sulit dicari satu persatu, admin dapat menggunakan fitur *search* data, fitur tersebut dapat membantu dalam pencarian data jenis pembayaran.

b. Tampilan Input Form Tambah Jenis Pembayaran

Tampilan *input form* tambah jenis pembayaran digunakan untuk menambah data jenis pembayaran untuk melakukan pengolahan atau menampilkan data jenis pembayaran. Tampilan *input form* tambah jenis pembayaran dapat dilihat pada gambar 5.15.

| 1          |                             | Tambah Jenis Pembayaran × | admin 🖗 –       |
|------------|-----------------------------|---------------------------|-----------------|
| Dashboard  | Data Jenis Pembayaran S     | *Tahun Ajaran             | 🕀 Generate PDF  |
| DATA       | Tambah Data Baru            | Pilih 🗸                   |                 |
| PEMBAYARAN | Show 10 + entries           | Pilih ~                   | Search:         |
| Pembayaran | No. Ti Tahun Ajaran         | *Kelas                    | at 11 Aksi 11   |
| Laporan    | 1 2023/2024                 | *Nominal Biaya            | 0,000           |
|            | 2 2023/2024                 |                           | 3,000           |
|            | Showing 1 to 2 of 2 entries | Tutup                     | Previous 1 Next |
|            |                             |                           |                 |
|            |                             |                           |                 |
|            |                             |                           |                 |

Gambar 5. 15 Tampilan Input Form Tambah Jenis Pembayaran

Pada gambar 5.15 merupakan tampilan yang berfungsi untuk admin melakukan tambah data jenis pembayaran. Tambah data jenis pembayaran tersebut berisikan tahun ajaran, jurusan, kelas dan nominal biaya baru yang akan di tambah. Apabila data sudah terisi, maka admin dapat menyimpan data tersebut.

c. Tampilan Input Form Edit Jenis Pembayaran

Tampilan *input form* edit jenis pembayaran digunakan untuk memodifikasi data-data yang dibutuhkan untuk melakukan pengolahan atau menampilkan data jenis pembayaran. Tampilan *input form* edit jenis pembayaran dapat dilihat pada gambar 5.16.

| 15                  |                             | Edit Jenis Pembayaran × | admin 🖻 –       |
|---------------------|-----------------------------|-------------------------|-----------------|
| Dashboard           | Data Jenis Pembayaran S     | *Tahun Ajaran           | Generate PDF    |
| DATA<br>Data Master | Tambah Data Baru            | 2023/2024 V             |                 |
| PEMBAYARAN          | Show 10 ¢ entries           | IPA v                   | Search:         |
| Pembayaran          | No. Tahun Ajaran            | *Kelas                  | al 11 Aksi 11   |
| Laporan             | 1 2023/2024                 | *Nominal Biaya          | 0,000           |
|                     | 2 2023/2024                 | 400000                  | 3,000           |
|                     | Showing 1 to 2 of 2 entries | Tutup                   | Previous 1 Next |
|                     |                             |                         |                 |
|                     |                             |                         |                 |
|                     |                             | Copyright © 2023        |                 |

Gambar 5. 16 Tampilan Input Form Edit Jenis Pembayaran

Gambar 5.16 merupakan tampilan edit data jenis pembayaran, edit data jenis pembayaran dapat dilakukan oleh admin dengan mengedit seluruh data yang ada. Gambar ini sudah di buat berdasarkan rancangan gambar yang sudah di buat sebelumnya. Untuk mau menyimpan data jenis pembayaran yang baru diedit, admin harus mememastikan bahwa seluruh data telah terisi semua. Apabila ada data yang belum terisi, maka data gagal tersimpan.

7. Tampilan Verifikasi Pembayaran

Tampilan verifikasi pembayaran merupakan hasil dari rencana atau kerangka kerja yang telah penulis desain sebelumnya. Pada tahap ini admin melakukan verifikasi pembayaran sebelumnya yang sudah dilakukan oleh siswa. Tampilan verifikasi pembayaran dapat dilihat pada gambar 5.17.

| NISN                | 10001       | Ctatus Perelauaran I - unuuser                                                                                                    |                                     |
|---------------------|-------------|----------------------------------------------------------------------------------------------------|-------------------------------------|
|                     | 20001       | Status Pembayaran : MENUNGGU                                                                                                    | •                                   |
| Nama Siswa          | Rio Saputra | Kelas :                                                                                                    | Semester :                          |
| Program Studi       | IPA         | ×                                                                                                    | GANJIL                              |
| Kelas               | ×           |                                                                                                    |                                     |
| Tahun Ajaran        | 2023/2024   | Rp. 400,000                                                                                                    | Rp. 400,000                         |
| Verifikasi Status : |             | - The second second sec |                                     |
| Pilih Status        | ~           |                                                                                                    | ) BCA                               |
| Tambah Keterangan : |             | is sea                                                                                                    | ** ATH BCA **<br>38./04/20 19:08:34 |
|                     |             | Bukti Pembayaran :                                                                                                    | ISTR-INDOMARET WANADO BTG           |
|                     |             |                                                                                                    |                                     |

#### Gambar 5. 17 Tampilan Verifikasi Pembayaran

Pada gambar 5.17 merupakan tampilan verifikasi pembayaran yang sudah dilakukan oleh siswa, data ini di dapatkan berdasarkan nama siswa, jurusan, kelas siswa yang melakukan pembayaran. Setelah semua data sesuai dengan aturan biaya yang telah di tentukan sekolah, admin dapat merubah verrifikasi status pembayaran yang sudah dilakukan siswa.

# 5.1.2.2 Implementasi Tampilan Input Khusus Kepala Sekolah

Tampilan *input* khusus kepala sekolah merupakan tampilan yang dihasilkan sesuai dengan rancangan sebelumnya.

1. Tampilan Input Form Login

Tampilan *input form login* digunakan untuk menampilkan halaman *login*. Tampilan *input form login* dapat dilihat pada gambar 5.18.

| *Username |       |  |  |
|-----------|-------|--|--|
| admin01   |       |  |  |
| *Password |       |  |  |
| •••••     |       |  |  |
|           | Login |  |  |
|           |       |  |  |

# Gambar 5. 18 Tampilan Input Form Login

Pada gambar 5.18 menjelaskan tampilan form login yang dapat dilakukan kepala sekolah. Kepala sekolah harus mengisi data sesuai dengan data yang ada pada database. Apabila data yang dimasukkan tidak sesuai, maka sistem tidak akan dapat menampilkan halaman utama kepala sekolah.

2. Tampilan Menu Data Admin

Tampilan menu data admin merupakan hasil dari rencana atau kerangka kerja yang telah penulis desain sebelumnya pada tahap ini menu telah di beri bahasa pemrograman sehingga dapat berfungsi, dengan tujuan agar rencana desain awal sesuai dengan program yang telah dibuat.

a. Tampilan Input Form Menu Data Admin

Tampilan *input form* menu data admin digunakan untuk mengintegrasikan semua fungsi-fungsi yang dibutuhkan untuk melakukan pengolahan atau menampilkan data admin. Tampilan *input form* menu data admin dapat dilihat pada gambar 5.19.

| De Dekhound     També     Aria     Aria     També     També     També     Tentsyann     Tentsyann     Tentsyann     Tentsyann     Tentsyann | h Data Baru                            | Nama  | 11 5- |               |       | Sear | ch:      |        |
|----------------------------------------------------------------------------------------------------|----------------------------------------|-------|-------|---------------|-------|------|----------|--------|
| ta Tambi<br>Data Master > Show T<br>Helicitadan Nec.<br>Pendoyaran 1<br>Laporari                                                            | 10 e entries<br>11 Username<br>admin01 | Nama  | 11 -  |               |       | Sear | ch:      |        |
| Data Master > Show Show Show Laboran 1.                                                                                                    | 1 entries<br>1 Username<br>arimin01    | Nama  |       |               |       | Sear | rch:     |        |
| RAYJAAN<br>Pembayaran<br>Laporan                                                                                                    | 1: Username<br>artmin01                | Nama  |       |               |       |      |          |        |
| Pembayaran<br>1.<br>Laporan                                                                                                    | admin01                                |       | En    | ait           | Role  |      | Aksi     |        |
| Laporan                                                                                                    |                                        | admin | ad    | nin@gmail.com | Admin |      | -        |        |
|                                                                                                    |                                        |       |       |               |       |      |          |        |
| Showing                                                                                                    | 1 to 1 of 1 entries                    |       |       |               |       |      | Previous | 1 Next |
|                                                                                                    |                                        |       |       |               |       |      | -        |        |
|                                                                                                    |                                        |       |       |               |       |      |          |        |
|                                                                                                    |                                        |       |       |               |       |      |          |        |
|                                                                                                    |                                        |       |       |               |       |      |          |        |
|                                                                                                    |                                        |       |       |               |       |      |          |        |
|                                                                                                    |                                        |       |       |               |       |      |          |        |
|                                                                                                    |                                        |       |       |               |       |      |          |        |
|                                                                                                    |                                        |       |       |               |       |      |          |        |

Gambar 5. 19 Tampilan Input Form Menu Data Admin

Gambar 5.19 menjelaskan tampilan menu data admin, pada halaman ini kepala sekolah dapat melakukan tambah, edit dan hapus data admin. Apabila data admin sudah terlalu banyak dak sulit dicari satu persatu, kepala sekolah dapat menggunakan fitur *search* data, fitur tersebut dapat membantu dalam pencarian data admin.

b. Tampilan Input Form Tambah Data Admin

Tampilan *input form* tambah data admin digunakan untuk menambah data admin untuk melakukan pengolahan atau menampilkan data admin. Tampilan *input form* tambah data admin dapat dilihat pada gambar 5.20.

|                           | Tambah Admin Baru    | ×  |       |          |       |
|---------------------------|----------------------|----|-------|----------|-------|
| Tambah Data Baru          | *Username            |    |       |          |       |
| Show 10 • entries         | *Email               |    |       |          |       |
| No. 1 Userna              | *Nama                | Ro | le    | 11 Aksi  |       |
| 1 admin0                  |                      |    | Admin |          |       |
| Showing 1 to 1 of 1 entri | *Password            |    |       | Previous | 1 Nex |
|                           | *Konfirmasi Password |    |       |          |       |
|                           |                      |    |       |          |       |
|                           | Tutup                | n  |       |          |       |
|                           |                      |    |       |          |       |
|                           |                      |    |       |          |       |

Gambar 5. 20 Tampilan *Input Form* Tambah Data Admin

Pada gambar 5.20 merupakan tampilan yang berfungsi untuk kepala sekolah melakukan tambah data admin. Tambah data admin tersebut berisikan username, email, nama lengkap, password dan konfirmasi password baru yang akan di tambah. Apabila data sudah terisi, maka kepala sekolah dapat menyimpan data tersebut.

c. Tampilan Input Form Edit Data Admin

Tampilan *input form* edit data admin digunakan untuk memodifikasi data-data yang dibutuhkan untuk melakukan pengolahan atau menampilkan data admin. Tampilan *input form* edit data admin dapat dilihat pada gambar 5.21.

| SMK<br>MUHAMMADIYAH |                           | Edit Data Admin      | ×   | 1     |         | admin 🔎    |
|---------------------|---------------------------|----------------------|-----|-------|---------|------------|
| Dashboard           | Tambah Data Baru          | *Username            |     |       |         |            |
| Data Master >       | Show 10 ¢ entries         | *Email               |     |       | Search: |            |
| ремвауавал          | No. 11 Userna             | *Nama                |     | Role  | 11 Aksi |            |
| Laporan             | 1 admin0                  |                      |     | Admin |         |            |
| ٩                   | Showing 1 to 1 of 1 entri | Password             |     |       | Previo  | ous 1 Next |
|                     |                           | *Konfirmasi Password |     |       |         |            |
|                     |                           | Tutup                | pan |       |         |            |
|                     |                           |                      |     |       |         |            |
|                     |                           |                      |     |       |         |            |

Gambar 5. 21 Tampilan Input Form Edit Data Admin

Gambar 5.21 merupakan tampilan edit data admin, edit data admin dapat dilakukan oleh kepala sekolah dengan mengedit seluruh data yang ada. Gambar ini sudah di buat berdasarkan rancangan gambar yang sudah di buat sebelumnya. Untuk mau menyimpan data admin yang baru diedit, kepala sekolah harus mememastikan bahwa seluruh data telah terisi semua. Apabila ada data yang belum terisi, maka data gagal tersimpan.

#### 5.1.2.3 Implementasi Tampilan Input Khusus Siswa

Tampilan *input* khusus siswa merupakan tampilan yang dihasilkan sesuai dengan rancangan sebelumnya.

1. Tampilan Input Form Login

Tampilan *input form login* digunakan untuk menampilkan halaman *login*.Tampilan *input form login* dapat dilihat pada gambar 5.22.

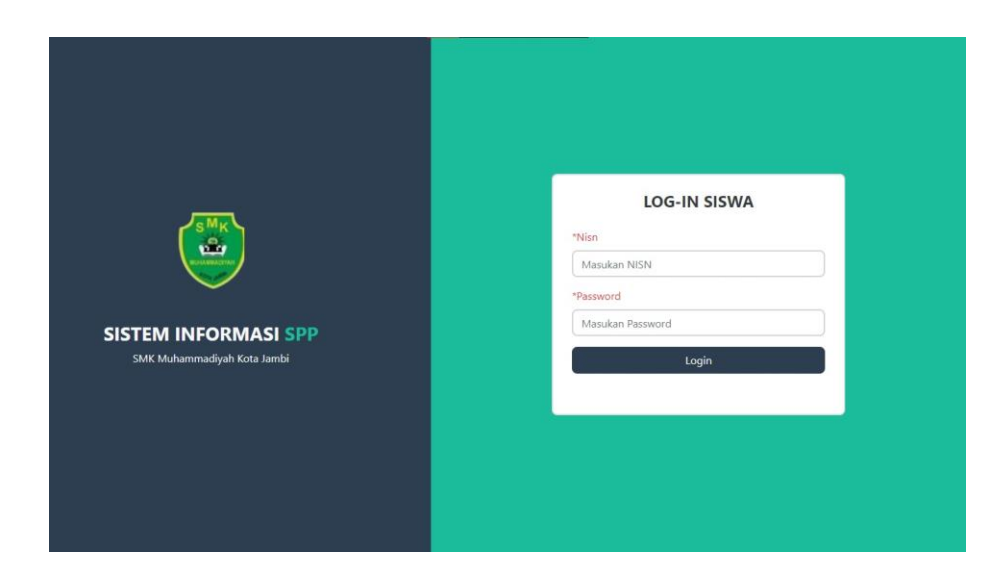

Gambar 5. 22 Tampilan Input Form Login

Pada gambar 5.22 menjelaskan tampilan form login yang dapat dilakukan siswa. siswa harus mengisi data sesuai dengan data yang ada pada *database*, pihak sekolah telah memberikan setiap siswa masing-masing satu akun. Apabila data yang dimasukkan tidak sesuai, maka sistem tidak akan dapat menampilkan halaman utama siswa.

2. Tampilan Input Riwayat Tagihan

Tampilan *input* riwayat tagihan digunakan untuk menampilkan data tagihan yang harus dibayar oleh siswa. Tampilan *input* riwayat tagihan dapat dilihat pada gambar 5.23.

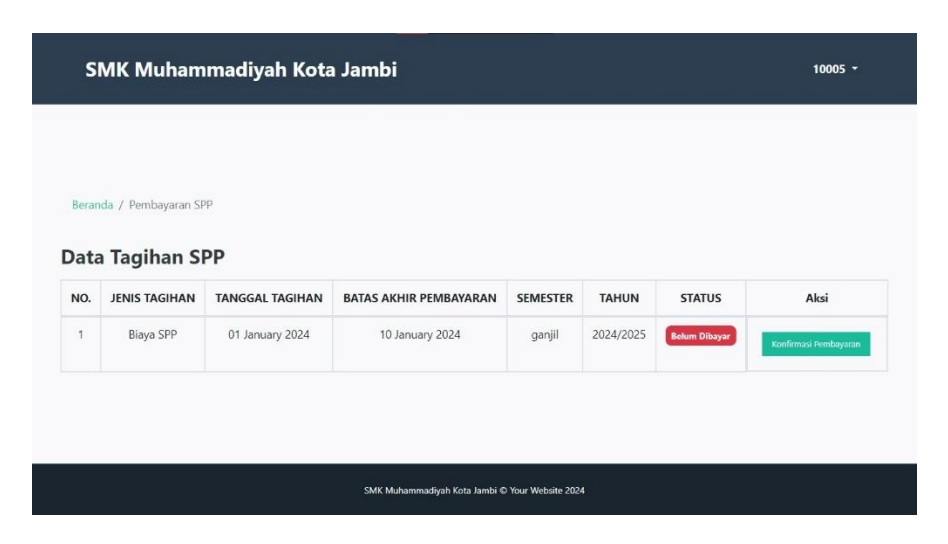

Gambar 5. 23 Lihat Riwayat Tagihan

Gambar 5.23 menjelaskan riwayat tagihan yang dapat dilihat oleh siswa, tampilan ini berisikan data tagihan SPP yang belum dibayar oleh siswa. Tampilan riwayat tagihan ini berisikan jenis tagihan, tanggal tagihan, batas akhir pembayaran SPP, semester dan tahun ajaran siswa tersebut.

3. Tampilan Input Konfirmasi Pembayaran

Tampilan *input* konfirmasi pembayaran digunakan untuk siswa melakukan pembayaran SPP yang harus dibayar setiap bulannya. Tampilan *input* konfirmasi pembayaran dapat dilihat pada gambar 5.24.

| Beranda / Konfirmasi Pembayaran |                             |                  |
|---------------------------------|-----------------------------|------------------|
| FORM KONFIRMASI PEMBAYARAN      | Data Diri :                 |                  |
| Jumlah Yang di Transfer         | Nama Siswa                  | : CITRA ANGRAINI |
| Rp. 0                           | Jurusan                     | : Perbankan      |
| Tanggal Transfer                | Kelas                       | : X              |
| 17/01/2024                      | Tahun Ajaran                | : 2024/2025      |
| Nama Pemegang Rekening          |                             |                  |
| TUNA                            | Total Biaya :<br>Rp. 150.00 | 0                |
| Keterangan                      |                             |                  |
| Ketik keterangan pembayaran     | Rekening :                  |                  |
|                                 | 11 000 17                   | 40 250 1         |
| Upload Bukti Pembayaran         |                             |                  |
| Choose File No file chosen      |                             |                  |

Gambar 5. 24 Konfirmasi Pembayaran

Pada gambar 5.24 menjelaskan tampilan konfirmasi pembayaran yang dapat dilakukan oleh siswa. Pada halaman ini siswa dapat mengupload bukti pembayaran yang telah dilakukan oleh siswa. Disini siswa juga dapat melihat berapa jumlah pembayaran yan harus dilakukan.

4. Tampilan Input Riwayat Pembayaran

Tampilan *input* riwayat pembayaran digunakan untuk siswa riwayat pembayaran yang sudah dilakukan pada saat melakukan pembayaran. Tampilan *input* riwayat pembayaran dapat dilihat pada gambar 5.25.

|      |                  |         |             |                  |              |                     | a / renegative |             |
|------|------------------|---------|-------------|------------------|--------------|---------------------|----------------|-------------|
| AKSI | CATATAN          | STATUS  | NOMINAL     | TANGGAL TRANSFER | TAHUN AJARAN | Pembaya<br>SEMESTER |                | Data<br>NO. |
| -    | Uang Tidak Cukup | DITOLAK | Rp. 150,000 | 2024-01-03       | 2024/2025    | GANJIL              | Biaya SPP      | 1           |
|      | Uang Tidak Cukup | DITOLAK | Rp. 150,000 | 2024-01-03       | 2024/2025    | GANJIL              | Biaya SPP      | 1           |

Gambar 5. 25 Riwayat Pembayaran

Pada gambar 5.25 menjelaskan Riwayat pembayaran yang sudah dilakukan oleh siswa dan telah di konfirmasi oleh admin. Pada halaman ini, siswa juga dapat mencetak kwitansi pembayaran yang sudah dilakukan sebelumnya apabila status nya tidak di tolak.

# 5.2 PENGUJIAN SISTEM PERANGKAT LUNAK

Pengujian sistem dilakukan dengan menggunakan metode *black box* untuk memastikan bahwa *software* yang telah dibuat telah sesuai desainnya dan semua fungsi dapat dipergunakan dengan baik tanpa ada kesalahan.

1. Pengujian Halaman Menu Login

Pengujian *login* digunakan untuk memastikan bahwa halaman menu *login* telah dapat digunakan dengan baik dan sesuai dengan fungsinya.

| Modul<br>yang diuji          | Prosedur<br>penguijan                                                                                                    | Masukan                                                    | Keluaran                                                                | Hasil yang<br>didapat                                                | Kesimpul<br>an |
|------------------------------|----------------------------------------------------------------------------------------------------|------------------------------------------------------------|-------------------------------------------------------------------------|----------------------------------------------------------------------|----------------|
| Halaman<br>menu <i>login</i> | <ul> <li>Buka<br/>aplikasi</li> <li>Tampilkan<br/>halaman<br/>menu <i>login</i></li> <li><i>Input</i><br/><i>username</i><br/>dan<br/><i>password</i><br/>benar</li> <li>Klik tombol</li> </ul> | - Username<br>dan<br>password<br>- Klik<br>tombol<br>login | User<br>masuk ke<br>dalam<br>sistem dan<br>dapat<br>mengakses<br>sistem | User masuk<br>ke dalam<br>sistem dan<br>dapat<br>mengakses<br>sistem | Baik           |
|                              | <i>login</i><br>- Buka<br>aplikasi<br>- Tampilkan<br>halaman<br>menu <i>login</i>                                                                                                    | - Username<br>dan<br>password<br>kosong<br>- Klok          | Tampil<br>pesan<br>peringatan<br>" <i>username</i><br>dan               | User tidak<br>masuk ke<br>menu utama<br>dan tetap<br>pada            | Baik           |

Tabel 5. 1 Pengujian Halaman Menu Login

| - Tanna         | tombol     | nassword    | halaman           |      |
|-----------------|------------|-------------|-------------------|------|
| menginput       | login      | salah"      | menu <i>login</i> |      |
| usarnama        | iogin      | Sarah       | menu togin        |      |
| dan             |            |             |                   |      |
| nassword        |            |             |                   |      |
| <i>passwora</i> |            |             |                   |      |
|                 |            |             |                   |      |
| <br>login       | <b>T</b> 7 | <b>T</b> '1 | TT (*11           | D 'I |
| - Buka          | - Username | Tampil      | User tidak        | Baik |
| aplikasi        | dan        | pesan       | masuk ke          |      |
| - Input         | password   | peringatan  | menu utama        |      |
| username        | - Klik     | "username   | dan tetap         |      |
| dan             | tombol     | dan         | pada              |      |
| password        | login      | password    | halaman           |      |
| salah           |            | salah"      | menu <i>login</i> |      |
| - Klik tombol   |            |             |                   |      |
| login           |            |             |                   |      |
| - Buka          | - Username | Tampil      | User tidak        | Baik |
| aplikasi        | dan        | pesan       | masuk ke          |      |
| - Input         | password   | peringatan  | menu              |      |
| username        | - Klik     | "password   | utamadantet       |      |
| dan             | tombol     | salah"      | ap pada           |      |
| password        | login      |             | halaman           |      |
| salah atau      | 0          |             | menu <i>login</i> |      |
| kosong          |            |             | 0                 |      |
| - Klik tombol   |            |             |                   |      |
| login           |            |             |                   |      |
| - Buka          | - Username | Tampil      | User tidak        | Baik |
| aplikasi        | dan        | pesan       | masuk ke          | 2000 |
| - Input         | password   | peringatan  | menu utama        |      |
| username        | - Klik     | "nassword   | dan tetan         |      |
| dan             | tombol     | salah"      | nada              |      |
| nassword        | login      | Juluii      | halaman           |      |
| salah atau      | 105111     |             | menu login        |      |
| kosong dan      |            |             |                   |      |
| nassword        |            |             |                   |      |
| bonor           |            |             |                   |      |
|                 |            |             |                   |      |
| - KIIK tombol   |            |             |                   |      |
| login           |            |             |                   |      |

Pada tabel 5.1 berisikan tabel pengujian halaman menu login yang telah dilakukan ketiga aktor yaitu admin, kepala sekolah dan siswa. Semua proses yang

sudah dilakukan mendapatkan hasil yang baik. Sehingga ketiga aktor tersebut berhasil masuk kehalaman utama aktor masing-masing.

2. Pengujian Menu Admin

Pengujian menu admin digunakan untuk memastikan fungsi tambah, halaman menu edit dan fungsi hapus data admin dapt digunakan sesuai dengan fungsinya.

| Modul      | Prosedur      | Magukan  | Kaluaran    | Hasil yang  | Kesimpul |
|------------|---------------|----------|-------------|-------------|----------|
| yang diuji | pengujian     | Wasukan  | Keluaran    | didapat     | an       |
| Tambah     | - Klik tombol | - Hak    | Data        | Data admin  | Baik     |
| Admin      | tambah        | akses,   | admin       | baru        |          |
|            | - Masukan     | username | baru        | berhasil di |          |
|            | hak akses,    | dan      | berhasil di | tambahkan   |          |
|            | username      | password | tambahkan   | dan masuk   |          |
|            | dan           | - Klik   | dan masuk   | ke database |          |
|            | password      | tombol   | ke          |             |          |
|            | - Klik tombol | simpan   | database    |             |          |
|            | simpan        |          |             |             |          |
| Edit admin | - Klik tombol | - Hak    | Data        | Data admin  | Baik     |
|            | edit          | akses,   | admin       | berhasil di |          |
|            | - Masukan     | username | berhasil di | edit dan    |          |
|            | hak akses,    | dan      | edit dan    | masuk ke    |          |
|            | username      | passwor  | masuk ke    | database    |          |
|            | dan           | - Klik   | database    |             |          |
|            | password      | tombol   |             |             |          |
|            | - Klik tombol | update   |             |             |          |
|            | update        |          |             |             |          |
| Hapus      | Klik tombol   | Klik     | Data        | Data admin  | Baik     |
| admin      | hapus         | tombol   | admin       | berhasil di |          |
|            |               | hapus    | berhasil di | hapus       |          |
|            |               |          | hapus       |             |          |

Tabel 5. 2 Pengujian Halaman Menu Admin

Tabel 5.2 berisikan tabel pengujian halaman menu admin. Dalam pengujian menu tersebut telah melakukan 3 modul yang di uji, yaitu modul

tambah data admin, edit data admin dan hapus data admin. Hasil kesimpulannya, semua modul yang di uji lakukan berhasil dilakukan dengan baik.

3. Pengujian Menu Siswa

Pengujian menu siswa digunakan untuk memastikan fungsi tambah, halaman menu edit dan fungsi hapus data siswa dapat digunakan sesuai dengan fungsinya.

| Modul      | Prosedur      | Magukan  | Kaluaran    | Hasil yang  | Kesimpul |
|------------|---------------|----------|-------------|-------------|----------|
| yang diuji | pengujian     | wiasukan | Keiuai ali  | didapat     | an       |
| Tambah     | - Klik tombol | - Nisn,  | Data siswa  | Data siswa  | Baik     |
| siswa      | tambah        | nama     | baru        | baru        |          |
|            | - Masukan     | siswa,   | berhasil di | berhasil di |          |
|            | nisn, nama    | tanggal  | tambahkan   | tambahkan   |          |
|            | siswa,        | lahir,   | dan masuk   | dan masuk   |          |
|            | tanggal       | tahun    | ke          | ke database |          |
|            | lahir, tahun  | ajaran,  | database    |             |          |
|            | ajaran,       | program  |             |             |          |
|            | program       | studi,   |             |             |          |
|            | studi, kelas  | kelas    |             |             |          |
|            | - Klik tombol | - Klik   |             |             |          |
|            | simpan        | tombol   |             |             |          |
|            |               | simpan   |             |             |          |
| Edit siswa | - Klik tombol | - Nisn,  | Data siswa  | Data siswa  | Baik     |
|            | edit          | nama     | berhasil di | berhasil di |          |
|            | - Masukan     | siswa,   | edit dan    | edit dan    |          |
|            | nisn, nama    | tanggal  | masuk ke    | masuk ke    |          |
|            | siswa,        | lahir,   | database    | database    |          |
|            | tanggal       | tahun    |             |             |          |
|            | lahir, tahun  | ajaran,  |             |             |          |
|            | ajaran,       | program  |             |             |          |
|            | program       | studi,   |             |             |          |
|            | studi, kelas  | kelas    |             |             |          |
|            | - Klik tombol | - Klik   |             |             |          |
|            | update        | tombol   |             |             |          |
|            |               | update   |             |             |          |

Tabel 5. 3 Pengujian Halaman Menu Siswa

| Hapus | Klik tombol | Klik   | Data siswa  | Data siswa  | Baik |
|-------|-------------|--------|-------------|-------------|------|
| siswa | hapus       | tombol | berhasil di | berhasil di |      |
|       |             | hapus  | hapus       | hapus       |      |

Tabel 5.3 berisikan tabel pengujian halaman menu siswa. Dalam pengujian menu tersebut telah melakukan 3 modul yang di uji, yaitu modul tambah data siswa, edit data siswa dan hapus data siswa. Hasil kesimpulannya, semua modul yang di uji lakukan berhasil dilakukan dengan baik.

4. Pengujian Menu Kelas

Pengujian menu kelas digunakan untuk memastikan fungsi tambah, halaman menu edit dan fungsi hapus data kelas dapat digunakan sesuai dengan fungsinya.

| Modul       | Prosedur      | Magukan  | Kaluaran    | Hasil yang  | Kesimpul |
|-------------|---------------|----------|-------------|-------------|----------|
| yang diuji  | pengujian     | wiasukan | ixciual all | didapat     | an       |
| Tambah      | - Klik tombol | - Kelas  | Data kelas  | Data kelas  | Baik     |
| kelas       | tambah        | - Klik   | baru        | baru        |          |
|             | - Masukan     | tombol   | berhasil di | berhasil di |          |
|             | kelas         | simpan   | tambahkan   | tambahkan   |          |
|             | - Klik tombol |          | dan masuk   | dan masuk   |          |
|             | simpan        |          | ke          | ke database |          |
|             | _             |          | database    |             |          |
| Edit kelas  | - Klik tombol | - Kelas  | Data kelas  | Data kelas  | Baik     |
|             | edit          | - Klik   | berhasil di | berhasil di |          |
|             | - Masukan     | tombol   | edit dan    | edit dan    |          |
|             | kelas         | update   | masuk ke    | masuk ke    |          |
|             | - Klik tombol |          | database    | database    |          |
|             | update        |          |             |             |          |
| Hapus kelas | Klik tombol   | Klik     | Data kelas  | Data kelas  | Baik     |
|             | hapus         | tombol   | berhasil di | berhasil di |          |
|             |               | hapus    | hapus       | hapus       |          |

Tabel 5. 4 Pengujian Halaman Menu Kelas

Tabel 5.4 berisikan tabel pengujian halaman menu kelas. Dalam pengujian menu tersebut telah melakukan 3 modul yang di uji, yaitu modul tambah data kelas, edit data kelas dan hapus data kelas. Hasil kesimpulannya, semua modul yang di uji lakukan berhasil dilakukan dengan baik.

5. Pengujian Menu Jurusan

Pengujian menu jurusan digunakan untuk memastikan fungsi tambah, halaman menu edit dan fungsi hapus data jurusan dapat digunakan sesuai dengan fungsinya.

| Modul        | Prosedur      | Magultan  | Valuanan    | Hasil yang   | Kesimpul |
|--------------|---------------|-----------|-------------|--------------|----------|
| yang diuji   | pengujian     | Wiasukan  | Keluaran    | didapat      | an       |
| Tambah       | - Klik tombol | - Jurusan | Data        | Data         | Baik     |
| jurusan      | tambah        | - Klik    | jurusan     | jurusan baru |          |
|              | - Masukan     | tombol    | baru        | berhasil di  |          |
|              | jurusan       | simpan    | berhasil di | tambahkan    |          |
|              | - Klik tombol |           | tambahkan   | dan masuk    |          |
|              | simpan        |           | dan masuk   | ke database  |          |
|              |               |           | ke          |              |          |
|              |               |           | database    |              |          |
| Edit jurusan | - Klik tombol | - Jurusan | Data        | Data         | Baik     |
|              | edit          | - Klik    | jurusan     | jurusan      |          |
|              | - Masukan     | tombol    | berhasil di | berhasil di  |          |
|              | jurusan       | update    | edit dan    | edit dan     |          |
|              | - Klik tombol |           | masuk ke    | masuk ke     |          |
|              | update        |           | database    | database     |          |
| Hapus        | Klik tombol   | Klik      | Data        | Data         | Baik     |
| jurusan      | hapus         | tombol    | jurusan     | jurusan      |          |
|              |               | hapus     | berhasil di | berhasil di  |          |
|              |               |           | hapus       | hapus        |          |

Tabel 5. 5 Pengujian Halaman Menu Jurusan

Tabel 5.5 berisikan tabel pengujian halaman menu jurusan. Dalam pengujian menu tersebut telah melakukan 3 modul yang di uji, yaitu modul

tambah data jurusan, edit data jurusan dan hapus data jurusan. Hasil kesimpulannya, semua modul yang di uji lakukan berhasil dilakukan dengan baik.

6. Pengujian Menu Jenis Pembayaran

Pengujian menu jenis pembayaran digunakan untuk memastikan fungsi tambah, halaman menu edit dan fungsi hapus data jenis pembayaran dapat digunakan sesuai dengan fungsinya.

| Modul yang<br>diuji        | Prosedur<br>pengujian                                                                                                    | Masukan                                                                                                    | Keluaran                                                                                        | Hasil yang<br>didapat                                                                           | Kesimp<br>ulan |
|----------------------------|----------------------------------------------------------------------------------------------------|----------------------------------------------------------------------------------------------------|-------------------------------------------------------------------------------------------------|-------------------------------------------------------------------------------------------------|----------------|
| Tambah jenis<br>pembayaran | <ul> <li>Klik</li> <li>tombol</li> <li>tambah</li> <li>Masukan</li> <li>tahun</li> <li>ajaran,</li> <li>program</li> <li>studi,</li> <li>kelas,</li> <li>nominal</li> <li>biaya</li> <li>Klik</li> <li>tombol</li> </ul> | <ul> <li>Tahun<br/>ajaran,<br/>program<br/>studi,<br/>kelas,<br/>nominal<br/>biaya</li> <li>Klik<br/>tombol<br/>simpan</li> </ul> | Data jenis<br>pembayaran<br>baru<br>berhasil di<br>tambahkan<br>dan masuk<br>ke <i>database</i> | Data jenis<br>pembayaran<br>baru<br>berhasil di<br>tambahkan<br>dan masuk<br>ke <i>database</i> | Baik           |
| Edit jenis<br>pembayaran   | <ul> <li>Simpan</li> <li>Klik<br/>tombol edit</li> <li>Masukan<br/>tahun<br/>ajaran,<br/>program<br/>studi,<br/>kelas,<br/>nominal<br/>biaya</li> <li>Klik<br/>tombol<br/>undate</li> </ul>                              | - Tahun<br>ajaran,<br>program<br>studi,<br>kelas,<br>nominal<br>biaya<br>- Klik<br>tombol<br><i>update</i>                        | Data jenis<br>pembayaran<br>berhasil di<br>edit dan<br>masuk ke<br><i>database</i>              | Data jenis<br>pembayaran<br>berhasil di<br>edit dan<br>masuk ke<br><i>database</i>              | Baik           |
| Hapus jenis                | Klik tombol                                                                                                    | Klik                                                                                                    | Data jenis                                                                                      | Data jenis                                                                                      | Baik           |

Tabel 5. 6 Pengujian Halaman Menu Jenis Pembayaran

| pembayaran | hapus | tombol<br>hapus | pembayaran<br>berhasil di | pembayaran<br>berhasil di |  |
|------------|-------|-----------------|---------------------------|---------------------------|--|
|            |       |                 | hapus                     | hapus                     |  |

Tabel 5.6 berisikan tabel pengujian halaman menu jenis pembayaran. Dalam pengujian menu tersebut telah melakukan 3 modul yang di uji, yaitu modul tambah data jenis pembayaran, edit data jenis pembayaran dan hapus data jenis pembayaran. Hasil kesimpulannya, semua modul yang di uji lakukan berhasil dilakukan dengan baik.

# 5.3 ANALISIS HASIL YANG DICAPAI OLEH SISTEM PERANGKAT LUNAK

Setelah melakukan berbagai pengujian pada sistem pengolahan data pada SMK Muhammadiyah Kota Jambi, maka didapatkan evaluasi dari kemampuan penampilan sistem ini. Adapun kelebihan dan kelemahan dari sistem tampilan ini adalah sebagai berikut :

- 1. Kelebihan program
  - a. Sistem ini bisa digunakan oleh *user* pada sistem informasi pembayaran SPP pada SMK Muhammadiyah Kota Jambi, dengan memanfaatkan fungsi pencarian sehingga mempermudah dalam pencarian data.
  - b. Sistem mampu melakukan pengolahan data seperti mengelola data admin, siswa, jurusan, kelas jenis pembayaran, pembayaran, sistem mempu mencetak laporan pembayaran, dengan lebih baik berdasarkan

data-data yang telah di*input*kan sebelumnya, sehingga mempermudah *user* dalam menyerahkan laporan kepada atasan.

2. Kekurangan program

Tampilan interfacemasihsederhana,warna tampilanyang kurangmencolok, keamanan jaringan yang masihlemahpadawebsitekarenabelumadanyapengaturankeamanan.